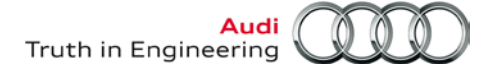

## **VAS** Tester

## Number: AVT-13-19

Subject: VAS Diagnostic Laptops – Windows XP<sup>®</sup> System **Recovery Instructions** 

Date: Oct. 4, 2013

Supersedes AVT-12-23 due to updated information.

## 1.0 - Introduction

This document contains step-by-step instructions required to perform Windows XP<sup>®</sup> operating system recovery on VAS 6150, 6150A, 6150B and 6150C diagnostic laptops ONLY.

Due to their function as diagnostic tools, VAS diagnostic laptops are equipped with a proprietary Windows XP<sup>®</sup> operating system. Unlike commercially-available Panasonic CF-52 or CF-53 laptops, a partitioned hard drive is utilized.

The latest "installation version" of Offboard Diagnostic Information System Service (ODIS Service) must be reinstalled and configured along with the VAS 5054A Transmitter Head software after successful system recovery.

These instructions were validated using US/CDN market devices and software. The various operating manuals included with the laptop may contain information that is not applicable to the US/CDN market. For system recovery etc., the instructions provided here take precedent.

If you require assistance contact AoA Diagnostic Tester Software Support at 1-888-896-1298.

## **ATTENTION!**

- DO NOT USE the Panasonic installation CDs supplied with the diagnostic laptop for operating system recovery! Use of the Panasonic CDs will completely erase the VAS-specific partition data and install a standard Windows XP<sup>®</sup> or Windows 7<sup>®</sup> laptop operating system.
- During the recovery process described here, all data on hard drive C:\ is erased. Only data on hard drive D:\ is retained.

#### Notes:

- This procedure should be performed by an experienced user or IT professional.
- Please read this entire document before performing system recovery. •
- Heed all prerequisite requirements and notes, and follow all instruction steps (including instruction steps cross-referenced in other documents posted on ServiceNet).
- Perform this procedure in an area that is quiet, clean and without distraction or interruption.
- We recommended a printed copy of these instructions be used during the recovery process.
- Allow approximately 2 hours to complete the recovery and software reinstallation procedure.
- Perform this procedure with the diagnostic tablet power supply adapter cable plugged in.
- During system recovery and subsequent rebooting, the diagnostic laptop must not be connected • to the docking station (port replicator).

© 2013 Audi of America, Inc.

All rights reserved. Information contained in this document is based on the latest information available at the time of printing and is subject to the copyright and other intellectual property rights of Audi of America, Inc., its affiliated companies and its licensors. All rights are reserved to make changes at any time without notice. No part of this document may be reproduced, stored in a retrieval system, or transmitted in any form or by any means, electronic, mechanical, photocopying, recording, or otherwise, nor may these materials be modified or reposted to other sites, without the prior expressed written permission of the publisher.

## 2.0 – Additional Documentation

These recovery instructions contain references to **Service Information (SI)** documents with additional instructions needed before placing the laptop back into service. These documents are all posted on **ServiceNet.** 

Locate and print the following documents to have on hand before proceeding with these instructions. Use the ServiceNet "**Search**" function to obtain the latest versions:

| SI Doc. Category | Document Titles                                                                              |
|------------------|----------------------------------------------------------------------------------------------|
| VAS Tester       | VAS Diagnostic Device Computer Name Builder                                                  |
|                  | VAS 5054A Transmitter Head Bluetooth & EDIC Configuration – ODIS Service Only                |
|                  | VAS 5054A Transmitter Head USB Configuration – ODIS Service Only                             |
| ODIS Service     | ODIS Service Installation Phase 2 - Software Installation & Configuration Instructions       |
|                  | ODIS Service Installation Phase 3 - Security Certificate Request & Installation Instructions |

## 3.0 – System Recovery

The system recovery process is initiated through the system BIOS. To enter the BIOS Setup, press the F2 key on startup when the Panasonic logo is displayed.

### Prerequisites:

- □ If possible, finalize all stored diagnostic sessions and transmit all saved diagnostic protocols prior to recovery.
- Diagnostic laptop **removed** from base station (port replicator).
- □ Wireless operation switch in the **OFF** position.
- Power adapter connected (do not attempt recovery on battery power alone).
- Ethernet (network) cable **disconnected**.
- 1. Turn on the diagnostic laptop.
- 2. When the Panasonic logo is displayed, press the F2 key to enter the BIOS Setup.

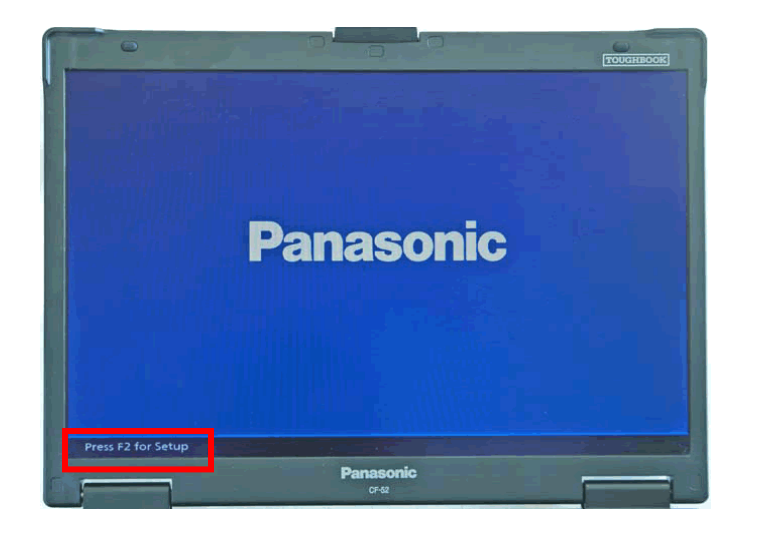

© 2013 Audi of America, Inc.

All rights reserved. Information contained in this document is based on the latest information available at the time of printing and is subject to the copyright and other intellectual property rights of Audi of America, Inc., its affiliated companies and its licensors. All rights are reserved to make changes at any time without notice. No part of this document may be reproduced, stored in a retrieval system, or transmitted in any form or by any means, electronic, mechanical, photocopying, recording, or otherwise, nor may these materials be modified or reposted to other sites, without the prior expressed written permission of the publisher.

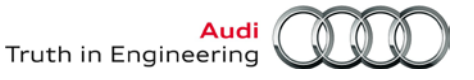

A BIOS password prompt appears:

- 3. For VAS 6150 and VAS 6150A models, enter BIOS password: vas6150
- 4. For VAS 6150B models, enter BIOS password: vas6150b
- 5. For VAS 6150C models, enter BIOS Password: vas6150c
- 6. Press the Enter key.

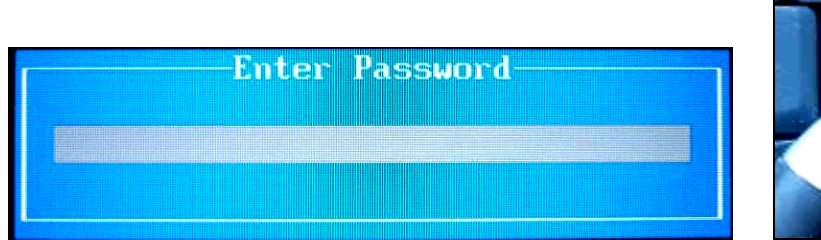

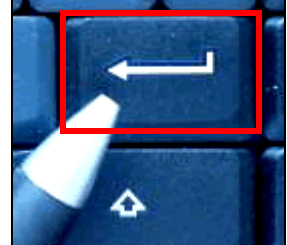

- 7. In the BIOS menu, use the right and left arrow keys to select the Exit tab:
- 8. Select either Repair Your Computer <u>Or</u> Recovery Partition as applicable using the up and down arrow keys. Press the Enter key to continue:

| Aptio Setup Utility – Copyrin<br>Thiormation Direct Universit Direct Press 1                                            | 108 American Megatrends, Inc.                                                                                                    |
|----------------------------------------------------------------------------------------------------|----------------------------------------------------------------------------------------------------|
| Save Univers and Reboot<br>Reboot Without Saving Changes<br>Save Options<br>Save Current Values<br>Load Previous Values | User a list of system recovery<br>tools you can use to repair<br>startup problems, ran<br>dignostics, or restore your<br>system.       |
| Boot Override<br>Repair Your Computer                                                                                   |                                                                                                    |
|                                                                                                    | **: Select Screen<br>14: Select Item<br>Enter: Select<br>FS/F6: Change Values<br>F1: General Help<br>F10: Save and Reboot<br>Esc: Exit |
| Version 1.23.1109. Copyright (C                                                                                         | 2008 American Megatrends, Inc.                                                                                                    |

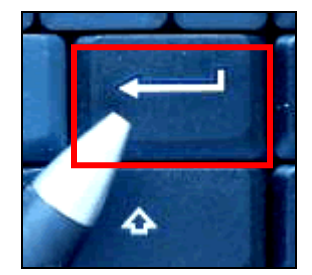

#### Continued... 4/

© 2013 Audi of America, Inc.

Page 3 of 6

All rights reserved. Information contained in this document is based on the latest information available at the time of printing and is subject to the copyright and other intellectual property rights of Audi of America, Inc., its affiliated companies and its licensors. All rights are reserved to make changes at any time without notice. No part of this document may be reproduced, stored in a retrieval system, or transmitted in any form or by any means, electronic, mechanical, photocopying, recording, or otherwise, nor may these materials be modified or reposted to other sites, without the prior expressed written permission of the publisher.

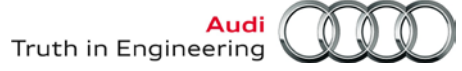

9. After the Enter key is pressed, the system recovery starts. After approximately 2 minutes, the message "System will be recovered" is displayed.

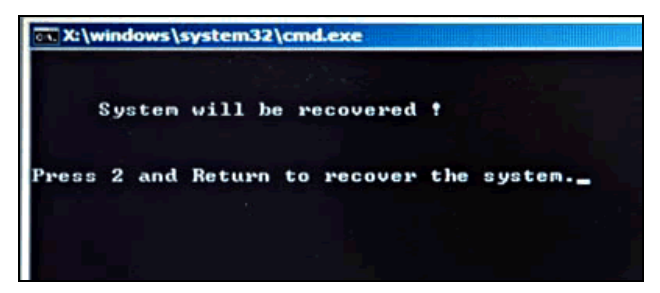

10. Press the "2" key as instructed, then press Enter to continue.

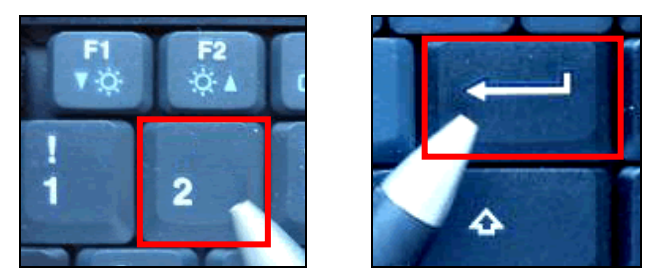

Recovery will take between 5 and 30 minutes (device-dependent). When complete, the system will automatically reboot.

7. After the system reboots, the Windows XP Setup Wizard is displayed. Click **Next** to continue.

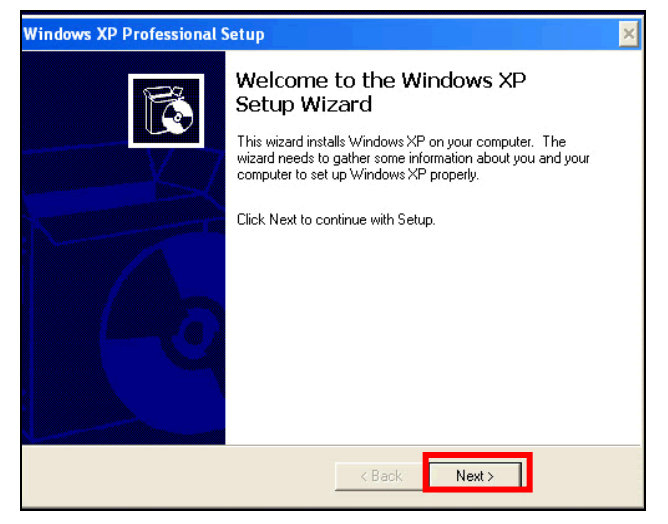

© 2013 Audi of America, Inc.

- 8. Review the Regional and Language options, ensuring that **English [United States] (EN]** is set as default. Make changes if necessary. Then click **Next**.
- 9. Review the **Date**, **Time**, **Time** Zone and **Daylight Savings Time** settings. Make changes if necessary. Then click **Next**.

When the installation is complete, the system will automatically reboot and the Windows desktop will be displayed.

10. Perform the additional setup and diagnostic software installation steps specified in Section 4.0.

All rights reserved. Information contained in this document is based on the latest information available at the time of printing and is subject to the copyright and other intellectual property rights of Audi of America, Inc., its affiliated companies and its licensors. All rights are reserved to make changes at any time without notice. No part of this document may be reproduced, stored in a retrieval system, or transmitted in any form or by any means, electronic, mechanical, photocopying, recording, or otherwise, nor may these materials be modified or reposted to other sites, without the prior expressed written permission of the publisher.

## 4.0 – Additional Setup & Diagnostic Software Installation

The following subsections describe additional steps needed prior to placing the device back into service.

Have the Service Information documents mentioned in Section 2.0 – Page 2 on hand where applicable, and perform the following in the section order specified below.

## 4.1 – Set Computer Name

For detailed instructions refer to VAS Tester – Service Information document title: VAS Diagnostic Device Computer Name Builder.

## 4.2 – Network Configuration

For dealership networks using **DHCP** for Internet access, no configuration is necessary (default setting in laptop is DHCP). Proceed with Netviewer installation below.

For dealership networks using **Static IP** configurations for Internet access, the configurations must be renewed after installation/recovery. Ask your dealership IT professional for details and assistance.

If you are unsure of the type of network configuration used, ask your dealership IT professional, or contact the **VWGoA IT Service Desk** at **1-866-892-3375** for assistance.

## 4.3 – Netviewer Installation

### Prerequisite:

- Diagnostic laptop is able to connect to internet in order to logon to ServiceNet (DHCP, or static IPs enabled as per Section 4.2).
- 1. Connect network/Ethernet cable to laptop.
- 2. Launch Internet Explorer and logon to ServiceNet.
- 3. Navigate to the Workshop Equipment > VAS Tester > Software section.
- 4. Right click / select the link: Netviewer one2one Telediagnosis Software.
- 5. Save file to Windows desktop.

## 4.4 – Reinstall and Configure ODIS Service

#### Prerequisites:

- Device-specific **license file** on hand. (The license file was requested, and saved on a USB flash drive during the initial installation of ODIS Service Phase 1).
- Device-specific **security certificate** on hand. (The security certificate was requested, and saved on a USB flash drive during the initial installation of ODIS Service Phase 3).
- Reinstall ODIS Service. For detailed instructions refer to ODIS Service Service Information document title: ODIS Service Installation Phase 2 – Software Installation & Configuration Instructions
- Re-import security certificate. For detailed instructions, refer to ODIS Service Service Information document title: ODIS Service Installation Phase 3 – Security Certificate Request & Installation Instructions – Section 3.0 – Security Certificate Installation

Continued ....6/

<sup>© 2013</sup> Audi of America, Inc. All rights reserved. Information contained in this document is based on the latest information available at the time of printing and is subject to the copyright and other intellectual property rights of Audi of America, Inc., its affiliated companies and its licensors. All rights are reserved to make changes at any time without notice. No part of this document may be reproduced, stored in a retrieval system, or transmitted in any form or by any means, electronic, mechanical, photocopying, recording, or otherwise, nor may these materials be modified or reposted to other sites, without the prior expressed written permission of the publisher.

#### Note:

Dealerships are responsible for using the most up-to-date installation DVD and content update versions of ODIS Service. Once ODIS Service is reinstalled and configured, establish a connection to the dealership network (cabled preferred) and initiate the download and installation of the latest online updates.

## 4.5 – Renew VAS 5054A Bluetooth and EDIC Configurations

Refer to VAS Tester - Service Information document title: VAS 5054A Transmitter Head - Bluetooth & EDIC Configuration – ODIS Service Only.

### 4.6 – VAS 5054A USB Configuration

Refer to VAS-Tester - Service Information document title: VAS 5054A Transmitter Head - USB Configuration & Function – ODIS Service Only

### 4.8 – Reinstall Anti-Virus Software (where applicable)

Reinstall anti-virus software as per your dealership's IT policy where applicable.

All rights reserved. Information contained in this document is based on the latest information available at the time of printing and is subject to the copyright and other intellectual property rights of Audi of America, Inc., its affiliated companies and its licensors. All rights are reserved to make changes at any time without notice. No part of this document may be reproduced, stored in a retrieval system, or transmitted in any form or by any means, electronic, mechanical, photocopying, recording, or otherwise, nor may these materials be modified or reposted to other sites, without the prior expressed written permission of the publisher.